Industrial sewing machine

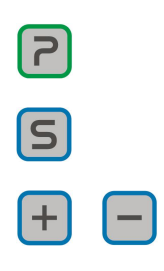

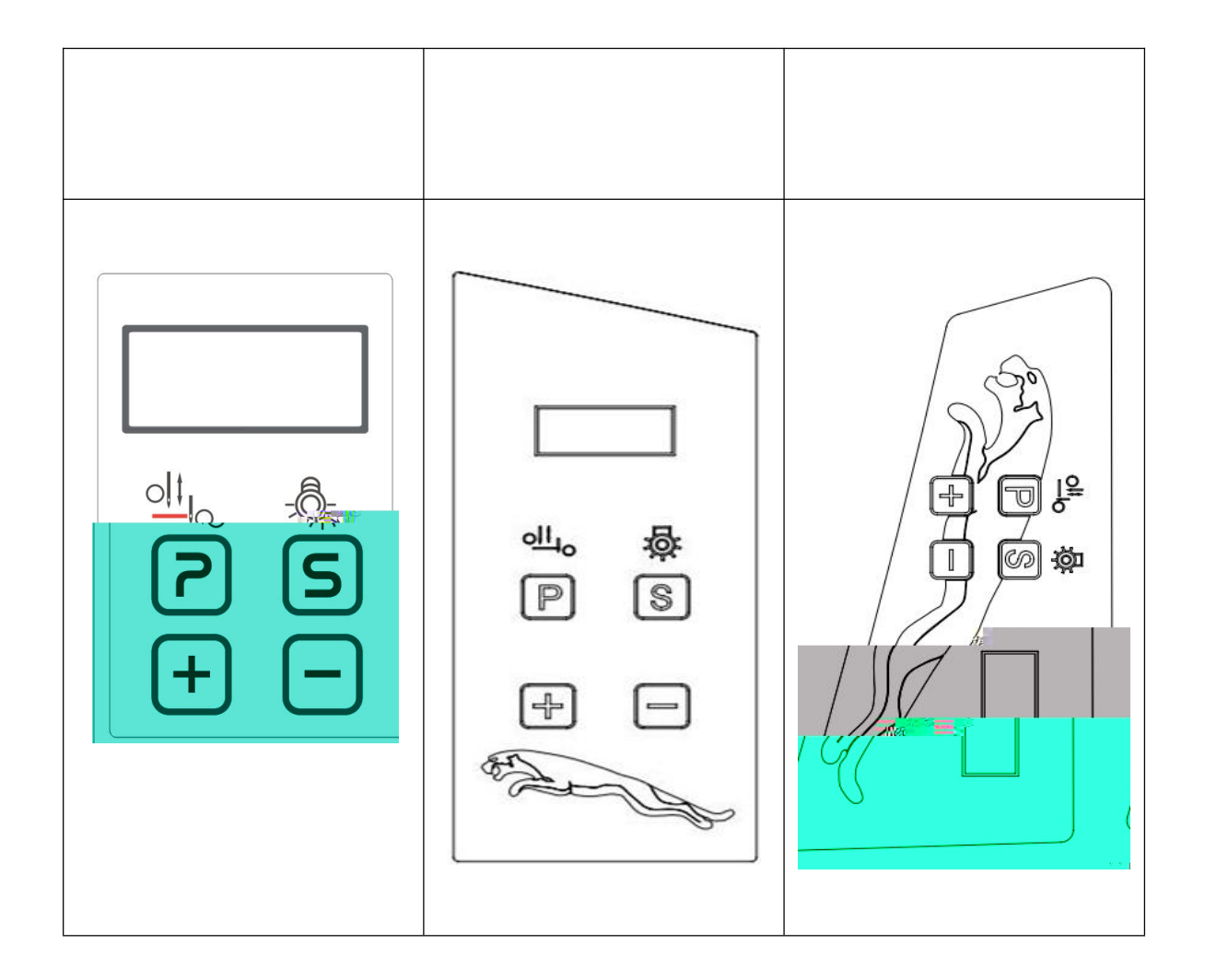

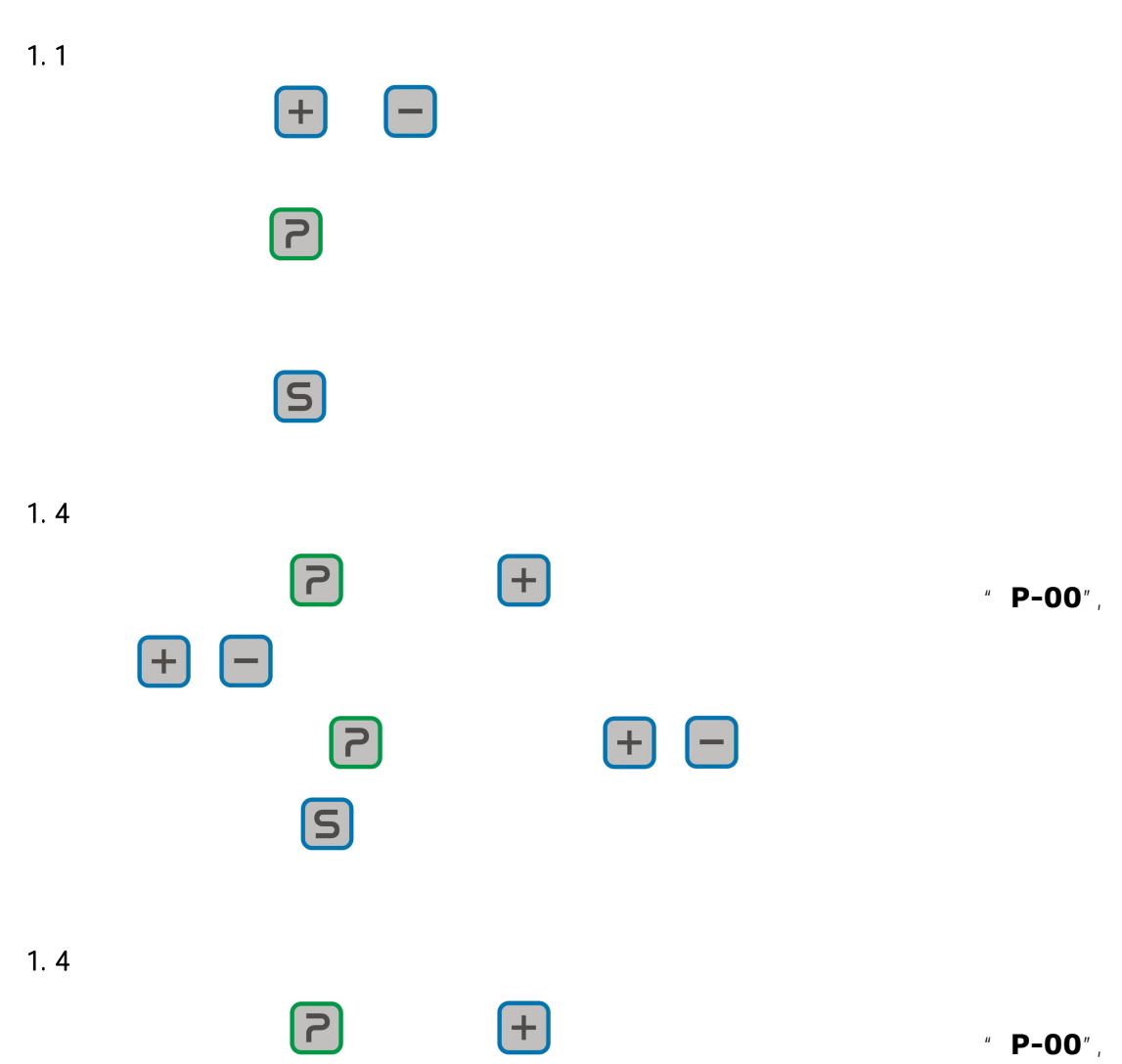

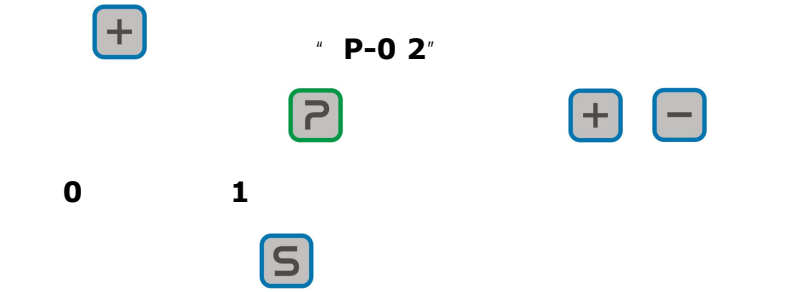

1 00

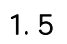

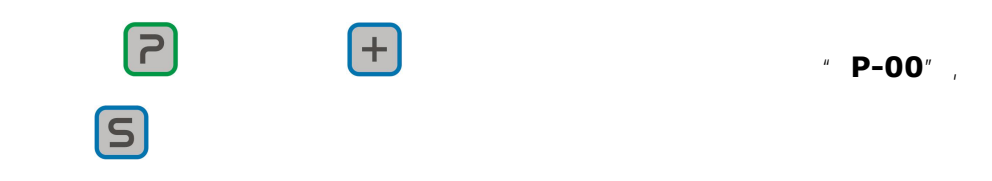

|  | 200 6500  | 4500 |      |
|--|-----------|------|------|
|  | 0 1       | 1    | 0 1  |
|  | 6 18      | 12   | 12   |
|  | 200 800   | 250  | 250  |
|  | 2000 4000 | 3500 | 3500 |
|  | 0 999     | 0    |      |
|  |           |      |      |
|  |           |      |      |

|  | 0 1     | 0   | 1   |  |
|--|---------|-----|-----|--|
|  |         | 0   |     |  |
|  |         | 0   |     |  |
|  | 0 1     | 0   | 1 0 |  |
|  | 50 1000 | 280 |     |  |
|  | 0 1     | 1   | 1 0 |  |